### **Element Enterprise as a Service** New User Guide by Adfinis

This guide provides step-by-step instructions for new B2B Organization Owners and Service Users to set up and access the Element.io service provided by WX-ONE.

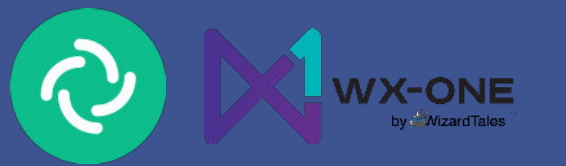

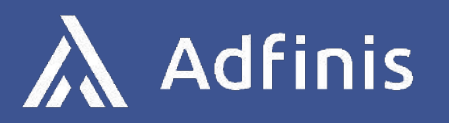

# Table of Contents

| Step 1: Sign Up for Your Organization Account                    | 03    |
|------------------------------------------------------------------|-------|
| Step 2: Navigate to the Software Marketplace - Installed<br>Apps | 04    |
| Step 3: New User Sets Up Account                                 | 05-06 |
| Step 4: Access the Element Service                               | 07    |
| Step 5. Start Using Element.io                                   | 08    |

入

#### Step 1: Sign Up for Your Organization Account

1. Visit https://cmd.wx1.eu/signup-element

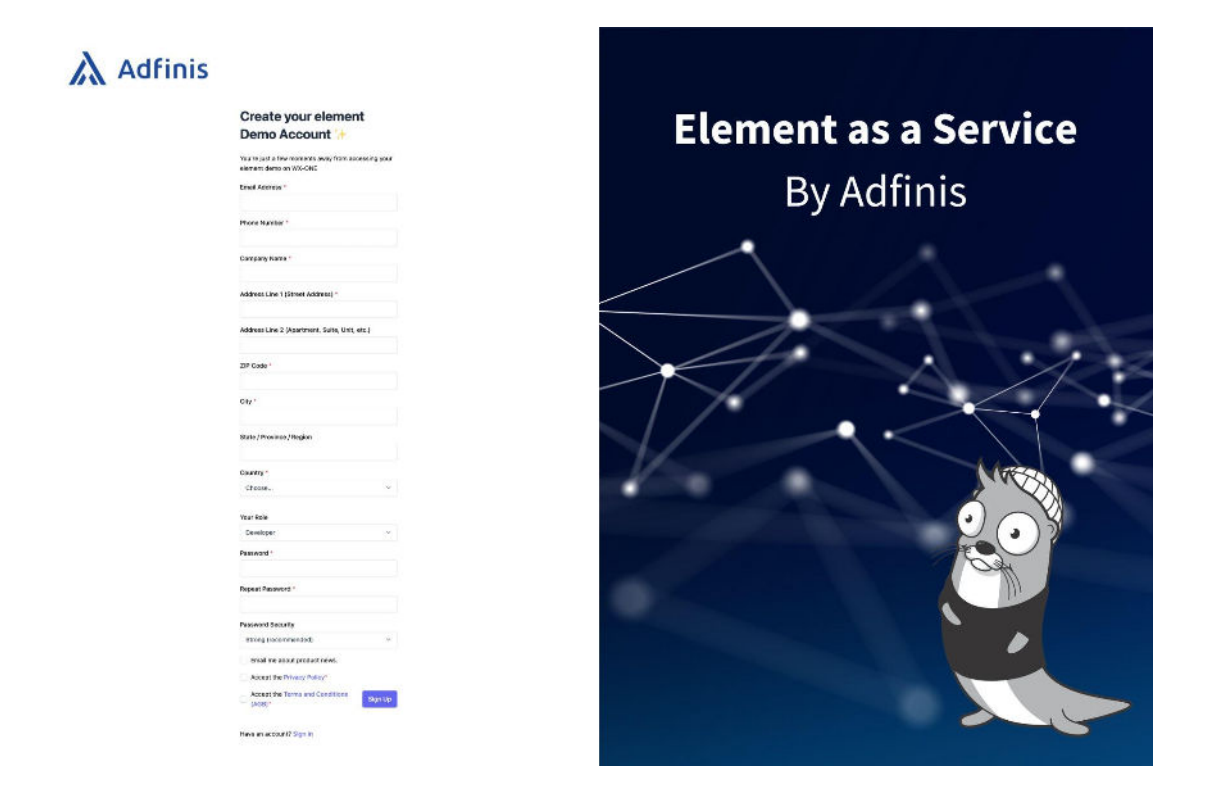

2. Create your account by filling out the required fields. Once completed, your need to confirm you email.\*

#### Registration complete 👉

A verification email has been sent to your email account. After verifying your email, you are all set. You may now close this page.

\* Note: Missing redirect after confirming the mail address to https://cmd.wx1.eu

## Step 2: Navigate to the Software Marketplace - Installed Apps

- 1. After logging in, go to the Software/Service Marketplace Installed Services
- 2. Locate and select Element.io from the list of available services.

|                                                                                                    |          | Waiting for     how under | approval. User is raad-ook<br>Organization | y until approval is granted which typ | ically takes 24-48 h | ours. If you did not specify your corr | imercial register nur | nher or banking details in the registration proc | ess, please do this | oleg.lusan@adfin |
|----------------------------------------------------------------------------------------------------|----------|---------------------------|--------------------------------------------|---------------------------------------|----------------------|----------------------------------------|-----------------------|--------------------------------------------------|---------------------|------------------|
| PAGES<br>Compute<br>Instances                                                                                 | <u>^</u> | Ser                       | vice Marketp                               | lace                                  |                      |                                        |                       |                                                  |                     |                  |
| Images<br>M Networking<br>Networks<br>Floating IPs                                                            | •        | 1                         | Installed Ser                              | INSTALLATION DESCRIPTION              | STATUS               | SOFTWARE NAME                          | MODE NAME             | PARAMS                                           | AMOUNT EU           | ACTIONS          |
| Services                                                                                                    | ^        |                           | elementio                                  | Element.io Installation               | ACTIVE               | Element.io - Enterprise                | shared                | ["demo":true,"numberUsers":5}                    | 22€                 | 0 1              |
| Settings<br>SSI-Kays<br>API-Kays<br>Quatas<br>Priding<br>Billing<br>Profile<br>Organization<br>Project Access | •        |                           |                                            |                                       |                      |                                        |                       |                                                  |                     |                  |

- 3. To add users:
  - a. Click on the **Edit** button (represented by the edit icon) for Element.io.
  - b. Invite new users by entering their email addresses in the software

|                                                 | Writing for approval. User is read-only until approval is granted which typically takes 24-48 hours. If you did not specify your commercial register number or banking details in the registration process, please do this new ander significants. | oleg.lusan@adfinis.i |
|-------------------------------------------------|----------------------------------------------------------------------------------------------------|----------------------|
| AGES                                            | Service Marketplace                                                                                                    |                      |
| Compute ^<br>Instances<br>Images                | Software Configuration                                                                                                    |                      |
| Networking ^<br>Networks<br>Floating Ps         | Email is required.                                                                                                    |                      |
| Marketplace ^<br>Services<br>Installed Services | naak.needbing@adlinis.com Delete<br>Ukar<br>materia kakamatikas.com Delete                                                                                                    |                      |
| Settings ^<br>SSH-Keys<br>API-Keys<br>Quotas    | Usar<br>Usar<br>oleg.lucan@udfink.com                                                                                                    |                      |
| Pricing<br>Billing<br>Profile                   | Uar toblas.mueller@udfivis.com Other                                                                                                    |                      |
| Organization<br>Project Access                  | User Estar unar annal Doere                                                                                                    |                      |
|                                                 | Add Bar                                                                                                    | Cancel Submit        |

#### Step 3: New User Sets Up Account

1. Invited users will receive an email with a link to set their password.

| Account created - Initial Password Reset (External) Inbox ×                                                           | 8 | Z |
|----------------------------------------------------------------------------------------------------|---|---|
| Summarize this email                                                                                                  |   |   |
| WX-ONE <noreply@wx1.de> 8:55 AM (1 hour ago) ☆ to me ◄</noreply@wx1.de>                                               | 4 | : |
| Good day,                                                                                                    |   |   |
| We have just created your new account on the IAM of WX-ONE. To login you will have to set your password.              |   |   |
| Please use the following link to reset your password.                                                                 |   |   |
| Password Reset Link                                                                                                   |   |   |
| https://iam.wx1.eu/reset-password?token=acc934648ad4b145a9ba33355d89be3af71d650a&email=markus.kohn@adfinis.com        |   |   |
| This link is valid for 5 days, should the link become invalid, please visit https://iam.wx1.eu/request-reset-password |   |   |
| Thank you                                                                                                    |   |   |

2. Click the link to set your password.

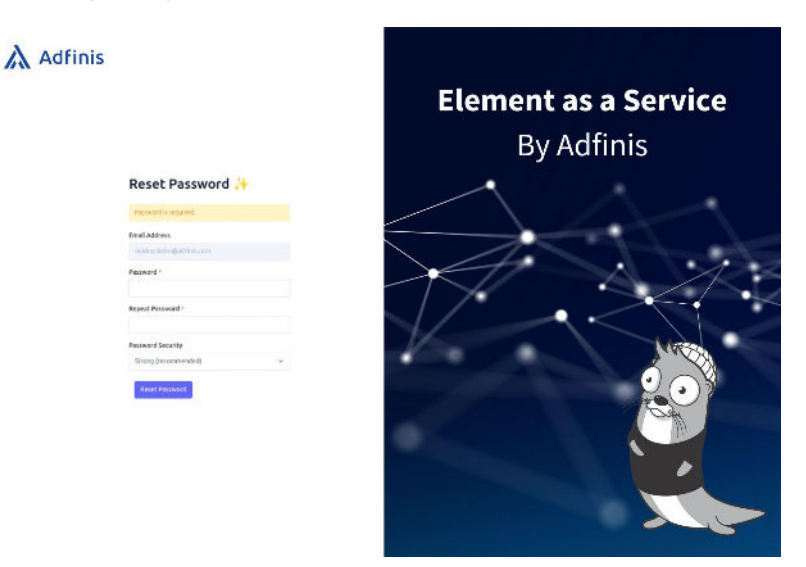

- 3. After setting a password, users are logged in to the identity management system at <a href="https://iam.wx1.eu">https://iam.wx1.eu</a>
  - a. It is also possible to request a new password-reset link by visiting <u>https://iam.wx1.eu/request-reset-password</u>

#### Step 3: New User Sets Up Account

- 4. Upon logging in, users can view their **username**, which follows this format:
  - a. Replace @ in the email with a dot (.). Example:
    - Email: alice@example.com
    - Username: alice.example.com

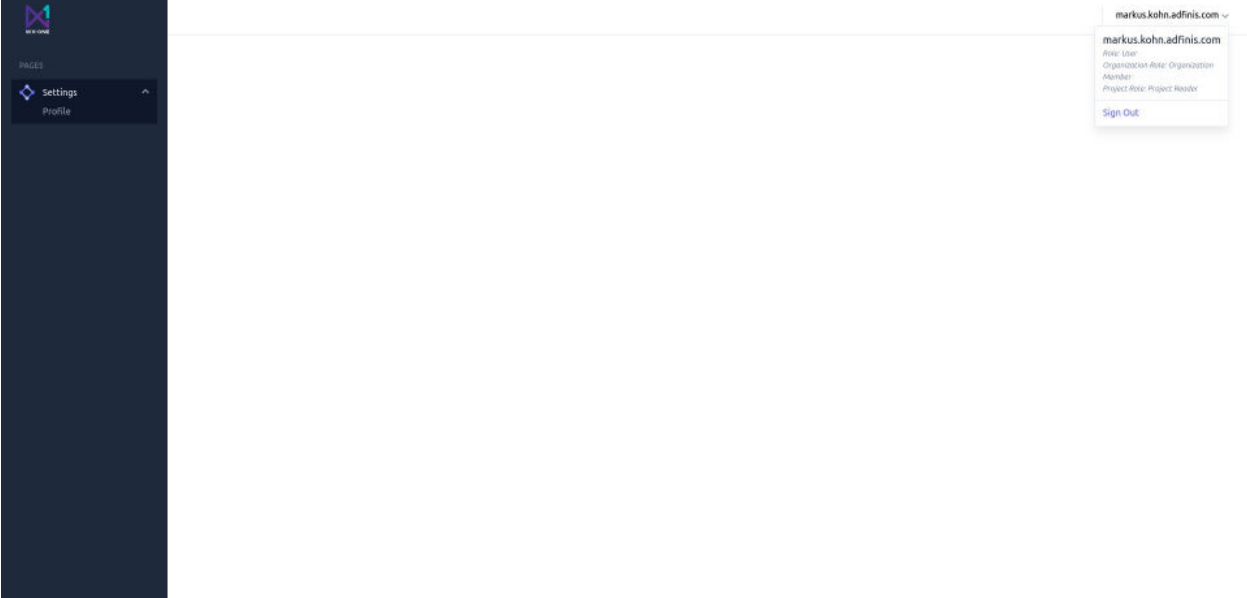

mprint Privacy Policy

#### **Step 4: Access the Element Service**

- 1. To access **Element.io** you have following options:
  - a. Use the dedicated service URL: <u>https://element.wx1.eu</u>, or
  - b. Use the official web client at <u>https://app.element.io</u> and select wx1.eu as the home server.
  - c. Use your desired desktop or mobile App that is Matrix/Element Compliant
- 2. During the first login:
  - a. Use your username as mentioned in Step 3.4
  - b. Save your verification/security key.

**Important**: This key is required to add trusted devices (e.g., browser apps, mobile devices, or desktop apps).

If you lose this key, you won't be able to decrypt previous chat messages on new devices, and these messages will appear as unencrypted.

| 0                              |  |
|--------------------------------|--|
| Wählen Sie Ihren Benutzernamen |  |
|                                |  |
| Benutzername                   |  |
| markus.kohn.adfinis.com        |  |
|                                |  |
| E-Mail-Adresse                 |  |
|                                |  |
|                                |  |
| Konto erstellen                |  |
|                                |  |
|                                |  |
|                                |  |
|                                |  |
|                                |  |
|                                |  |
|                                |  |
|                                |  |
|                                |  |
|                                |  |

#### Step 5. Start Using Element.io

Once successfully logged in and set up, you can begin using **Element as a service by WX-ONE**.

### Adfinis

Secure and Powerful Communication with Element-as-a-Service by Adfinis.

Would you like to receive more information? Feel free to reach out via **sales-de@adfinis.com** 

You can read more about this topic on our website:

https://adfinis.com/en/element-as -a-service/

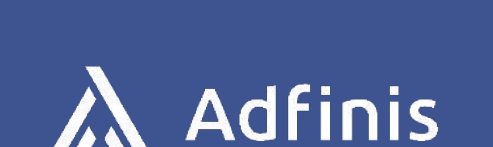